## Upload automation file to spectrometer

Disconnect from the Spectrometer before the following operation is performed.

Navigate to the location of the automation file directory. The extension for automation files is "JAF". Select the automation file to be uploaded. In this example "Standard.jaf" is being uploaded.

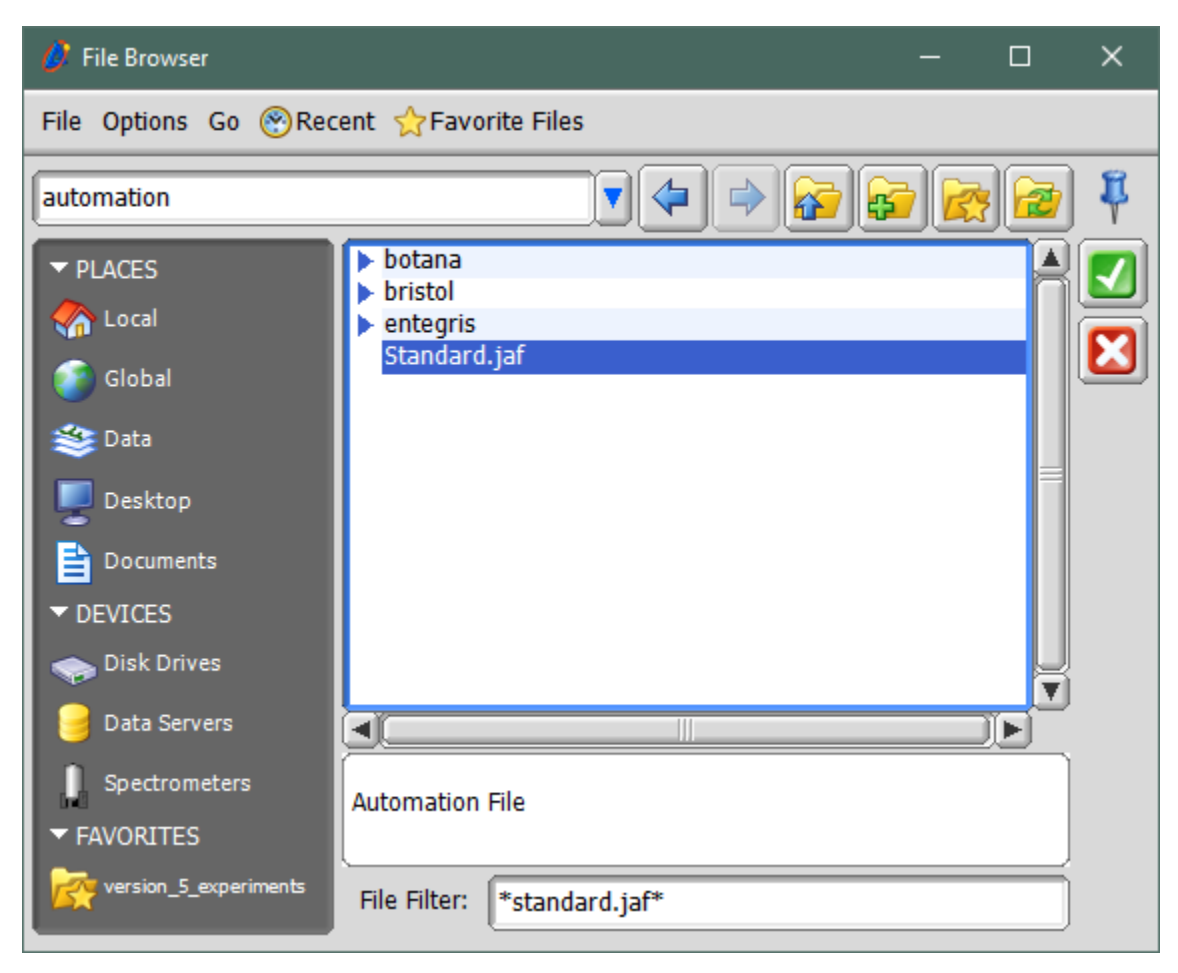

From the "File" menu select "Upload File"

| 🥖 File Browser         |                 |               | — |     | × |
|------------------------|-----------------|---------------|---|-----|---|
| File Options Go 🛞 Rec  | ent ☆ Favorite  | e Files       |   |     |   |
| 💁 Download File        |                 |               |   |     | 1 |
| 🧬 Upload File          |                 |               |   |     |   |
| 🗍 Trash File           |                 |               |   | ñ   |   |
| 🙊 Purge Processed Vers | ions            |               |   | -11 |   |
| 🙊 Purge Processed In D | irectory        |               |   |     |   |
| 📑 Purge Data Server    |                 |               |   |     |   |
| Cancel                 | ^+Q             |               |   |     |   |
| Documents              |                 | <i>•</i>      |   |     |   |
| ▼ DEVICES              |                 |               |   |     |   |
| 🧼 Disk Drives          |                 |               |   |     |   |
| 🎯 Data Servers         |                 |               |   | I   |   |
| Spectrometers          | Automation File |               |   |     |   |
| ▼ FAVORITES            |                 | -             |   |     |   |
| version_5_experiments  | File Filter: *  | standard.jaf* |   |     |   |

| 🧳 Upload Standard.jaf to                                                                                                    |                                                                                                    | - |   | × |
|----------------------------------------------------------------------------------------------------|----------------------------------------------------------------------------------------------------|---|---|---|
| File Options                                                                                                    |                                                                                                    |   |   |   |
| Spectrometers                                                                                                    |                                                                                                    |   | 🔁 |   |
| <ul> <li>▼ DEVICES</li> <li>Data Servers</li> <li>Spectrometers</li> <li>▼ FAVORITES</li> <li>✓ FAVORITES</li> <li>✓ version_5_experiments</li> </ul> | <ul> <li>ashokkrishnaswa</li> <li>ECZ400S</li> <li>ECZ500R</li> <li>ECZ600R</li> <li>File Filter: *</li> </ul> |   |   |   |

A new window displaying available spectrometers will appear. Select the spectrometer to which the file needs to be uploaded to.

Click on "Connect As..."

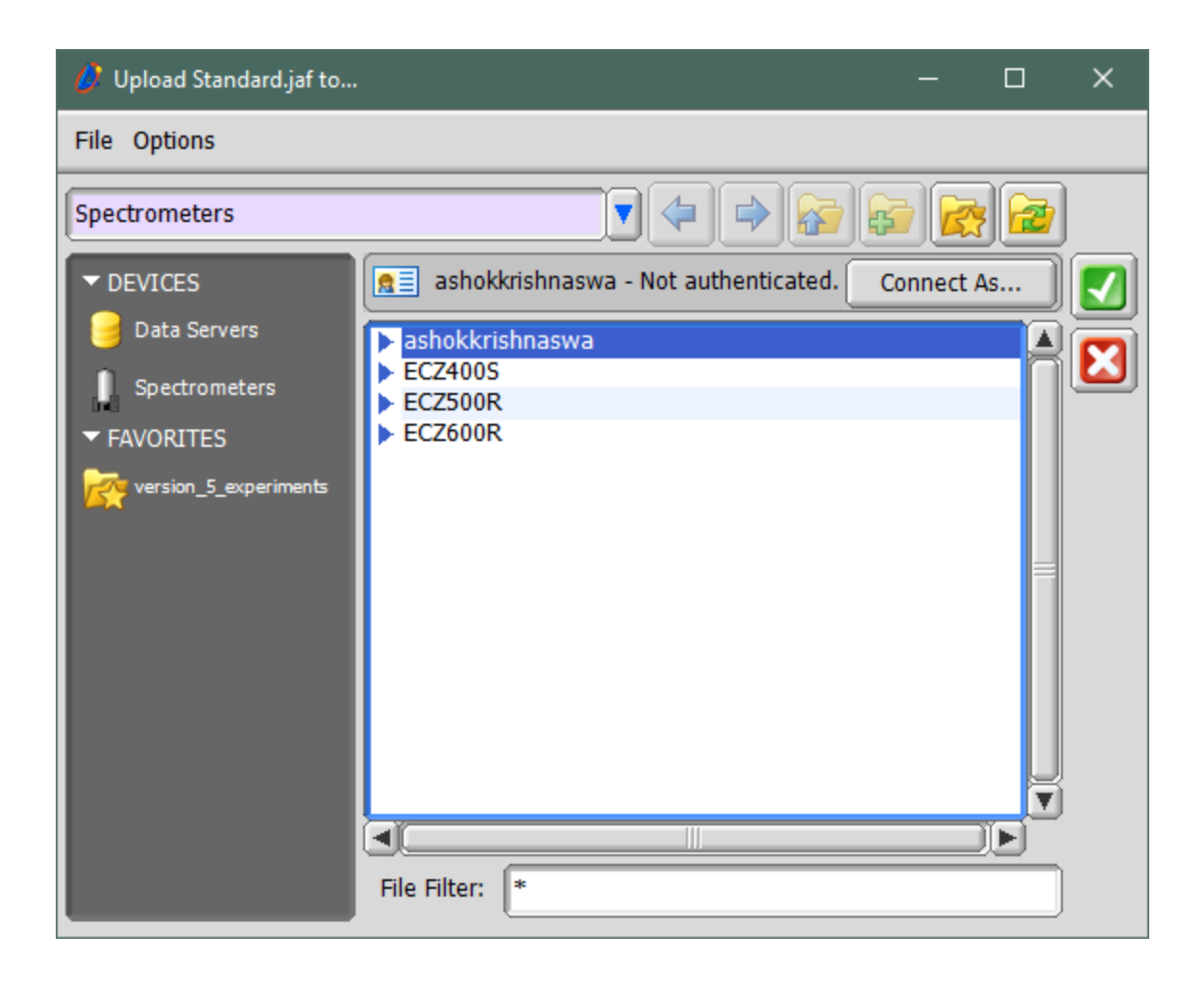

| 🤌 Upload Standard.jaf to |                |                          | —             |      | × |
|--------------------------|----------------|--------------------------|---------------|------|---|
| File Options             |                |                          |               |      |   |
| Spectrometers            |                |                          | 67 <b>(</b> 2 | 9    | ) |
|                          | ashokkrishnas  | swa - Not authenticated. |               |      |   |
| 🤘 Data Servers           | Name           |                          | 0             | к    |   |
| Spectrometers            | Password       |                          | Car           | ncel |   |
| ▼ FAVORITES              | Ashokkrishnasw | а                        |               |      | í |
| version_5_experiments    | ECZ400S        | -                        |               | Ē    |   |
|                          | ECZ500R        |                          |               | - 11 |   |
|                          |                |                          |               | - 11 |   |
|                          |                |                          |               | =    |   |
|                          |                |                          |               | - 11 |   |
|                          |                |                          |               |      | Į |
|                          |                |                          |               |      | J |
|                          | File Filter: * |                          |               |      |   |
|                          |                |                          |               |      | , |

Enter

Name: console

Password: console (Note: If the password has been changed, enter the current password for user "console").

Hit the "OK" button.

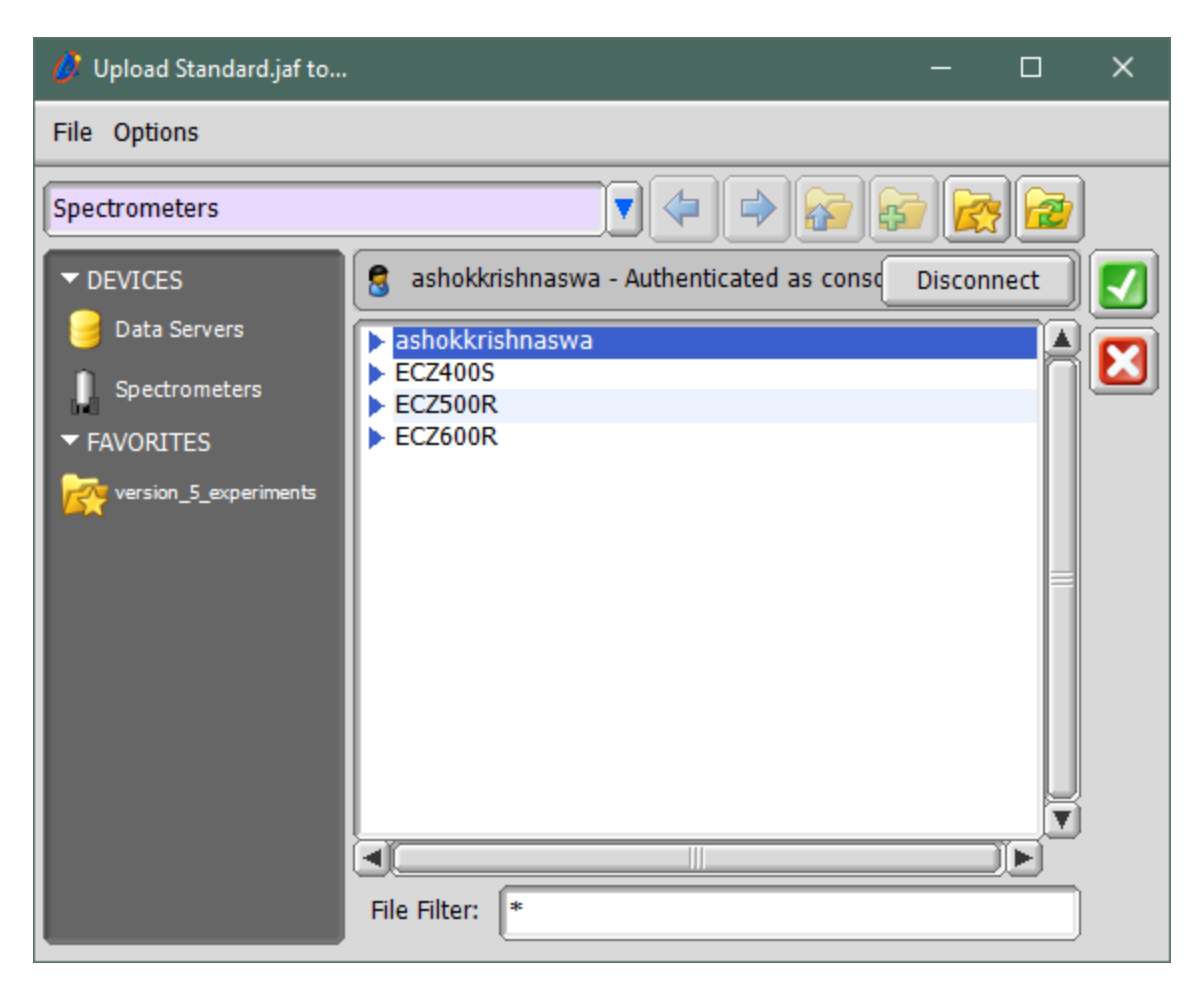

Double click on the selected spectrometer to display sub-folders.

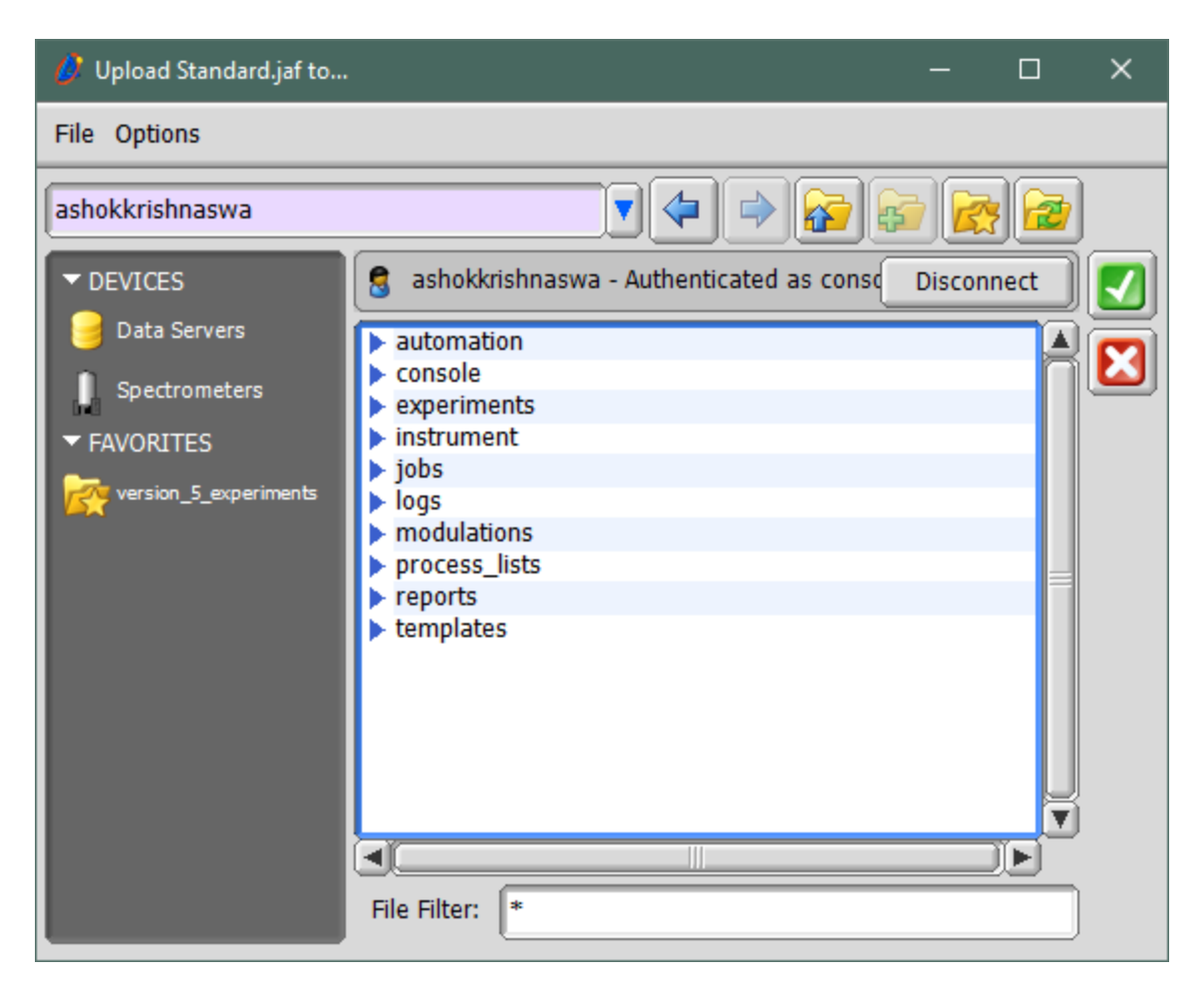

Double click on the "Automation" directory.

| 🤌 Upload Standard.jaf to |                                                                                                    | —       |     | × |
|--------------------------|----------------------------------------------------------------------------------------------------|---------|-----|---|
| File Options             |                                                                                                    |         |     |   |
| automation               |                                                                                                    |         |     | ] |
| ▼ DEVICES                | 3 ashokkrishnaswa - Authenticated as conso                                                                                                    | Disconn | ect |   |
| 🥃 Data Servers 🛛 🛐       | d_gradient_shim.jaf                                                                                                    |         |     |   |
| Spectrometers            | ID_shim.jaf<br>iLP.jaf                                                                                                    |         |     |   |
| ▼ FAVORITES              | Iultinuclear.jaf                                                                                                    |         |     |   |
| version_5_experiments P  | oD.jaf<br>rinting.jaf<br>uantitative_Analysis.jaf<br>ervice_engineer_tools.jaf<br>olids_cpmas.jaf<br>olids_reference.jaf<br>olvent Suppression.jaf<br>tandard.jaf<br>Itilities.jaf |         |     |   |
| F                        | File Filter: (*                                                                                                    |         |     |   |

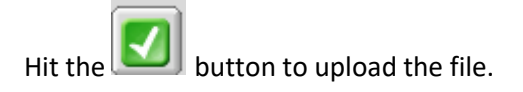

The window open to the spectrometer will close.

Make sure that the message below (red outline) is displayed to confirm that the file uploaded successfully.

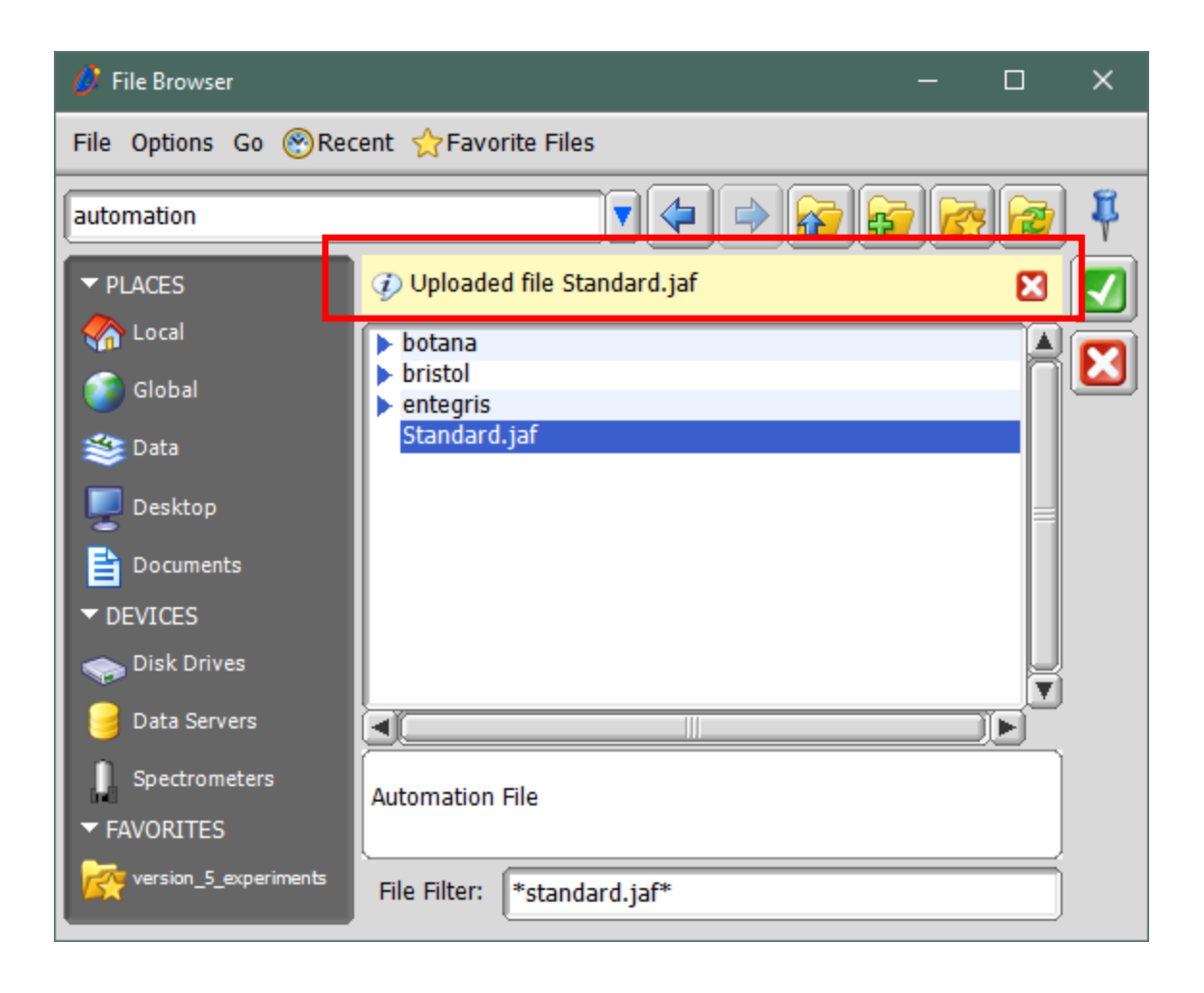